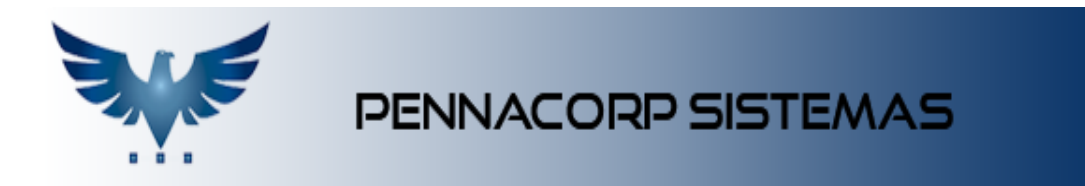

## Gerando arquivo de Remessa

- Acesse a tela do EDI :

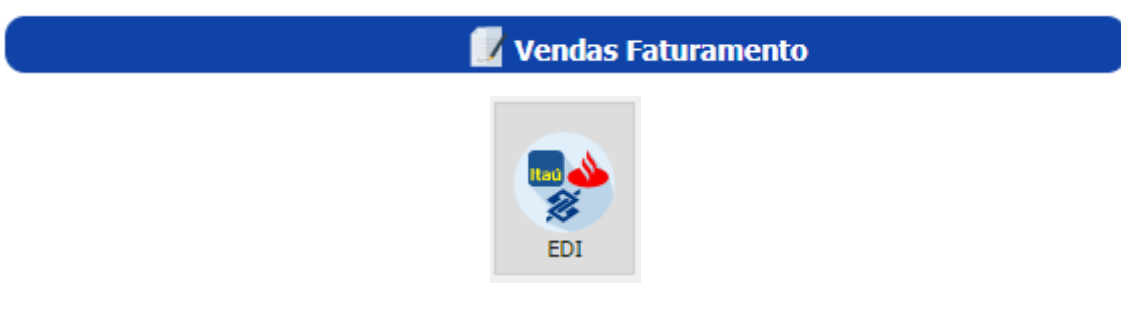

- Preencha as informações de data, empresa e banco, para visualizar o Borderô, e conferir os boletos que serão enviados ao banco:

| EDI                                                      |                                                                                                    |  |  |  |  |  |
|----------------------------------------------------------|----------------------------------------------------------------------------------------------------|--|--|--|--|--|
| Relatório                                                | Data de emissão                                                                                                    |  |  |  |  |  |
| Visualizar Borderô Emissão Visualizar Arquivo de Retorno | Inicial 04/08/2022 Image: Control of the second second se |  |  |  |  |  |
| Empresa<br>EMPRESA 💌                                     | Banco 341.T-Itau -                                                                                                    |  |  |  |  |  |
| Arquivo                                                  |                                                                                                    |  |  |  |  |  |

- Após conferir os títulos, utilize o ícone para gerar o arquivo de remessa, dentro do próprio relatório borderô.

| Usuário: PENNA   TESTE.12.93                |            | R            | ELATÓRIO BORDERÔ |              | <mark>کي</mark> ∰ |                         |
|---------------------------------------------|------------|--------------|------------------|--------------|-------------------|-------------------------|
|                                             |            |              |                  |              | Período:          | 04/08/2022 a 04/08/2022 |
| Emitido em : 04/08/2022 13:12 Borderô - Ita |            |              |                  |              |                   |                         |
| № Seq. 🍦                                    | Emissão 🝦  | Vencimento 🝦 | Nota fiscal 🍦    | Cliente      | ÷                 | Valor Duplicata 🌲       |
| 32174                                       | 04/08/2022 | 19/08/2022   | 000031696- A     | CLIENTE LTDA |                   | 465,00                  |
| 32174                                       | 04/08/2022 | 03/09/2022   | 000031696- B     | CLIENTE LTDA |                   | 600,00                  |
| 1.065,00                                    |            |              |                  |              |                   |                         |
| Mostrando de 1 até 2 de 2 registros         |            |              |                  |              |                   |                         |
|                                             |            |              |                  |              |                   |                         |

Dessa forma o processo fica concentrado em um único fluxo.